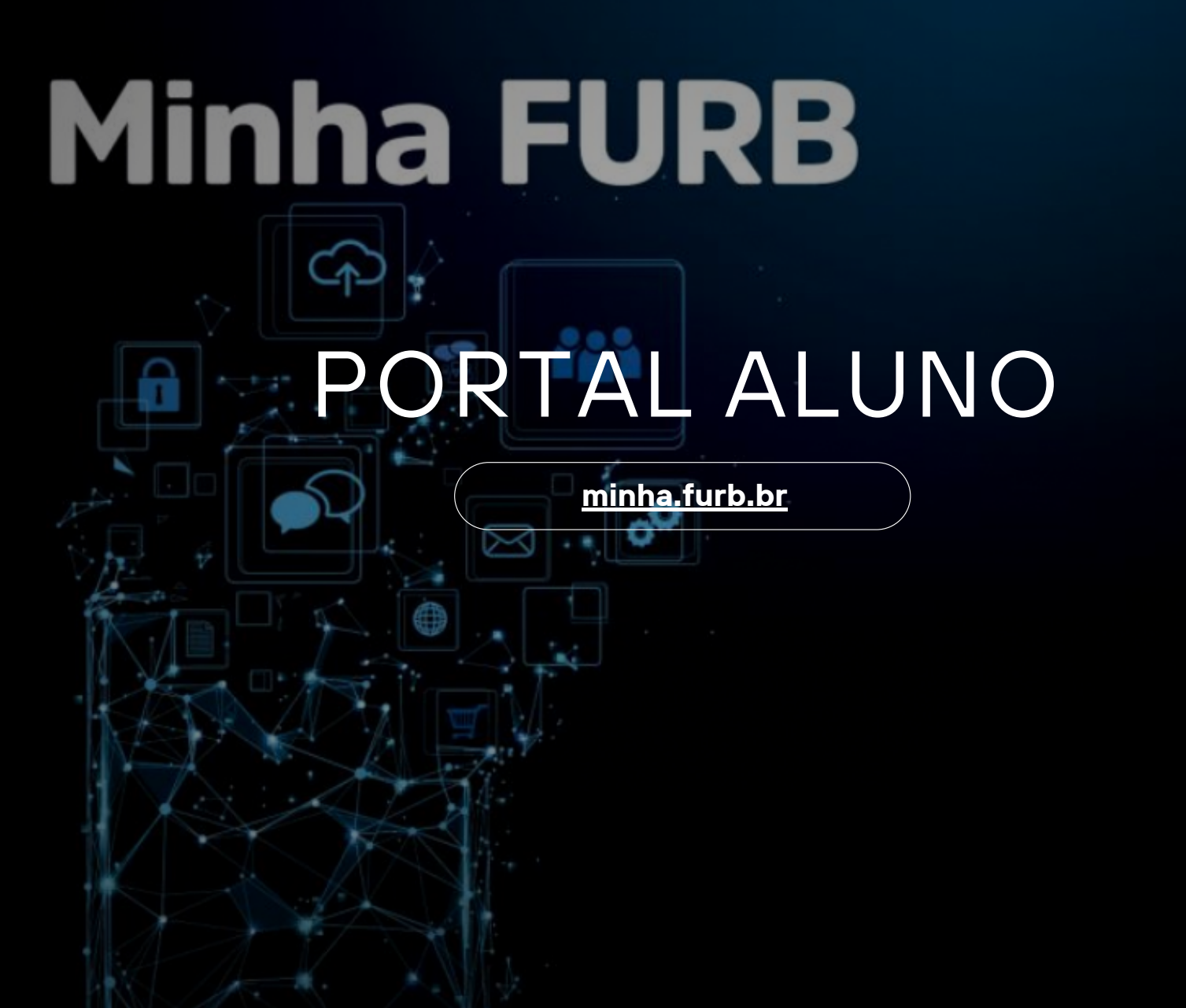

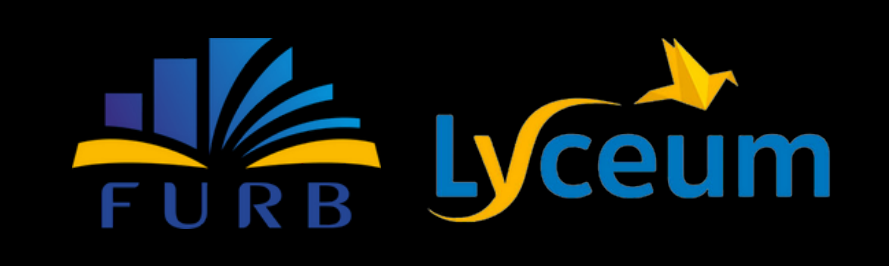

| OBRE                        | 03 |  |  |  |  |  |  |
|-----------------------------|----|--|--|--|--|--|--|
| UNCIONALIDADES              |    |  |  |  |  |  |  |
| PRIMEIRO ACESSO - CONTRATOS | 05 |  |  |  |  |  |  |
| AVISOS                      | 06 |  |  |  |  |  |  |
| CALENDÁRIO                  | 07 |  |  |  |  |  |  |
| AVALIAÇÃO                   | 08 |  |  |  |  |  |  |
| DISCIPLINA                  | 09 |  |  |  |  |  |  |
| TCC                         | 10 |  |  |  |  |  |  |
| CADASTRO                    | 11 |  |  |  |  |  |  |
| SECRETARIA VIRTUAL          | 12 |  |  |  |  |  |  |
| FINANCEIRO                  | 13 |  |  |  |  |  |  |
| AVALIAÇÃO INSTITUCIONAL     | 14 |  |  |  |  |  |  |
| SERVIÇOS FURB               | 15 |  |  |  |  |  |  |
| OUTROS MATERIAIS            | 16 |  |  |  |  |  |  |
| CONTATO                     | 17 |  |  |  |  |  |  |

## Minha FURB

O portal Minha FURB proporciona a você a comodidade de acessar sua vida acadêmica com um simples clique! Nesse espaço, você pode consultar seus horários de aula, acessar o calendário acadêmico, verificar a agenda de provas, acompanhar suas notas e faltas, solicitar serviços e documentação, acessar informações financeiras e gerenciar seus pagamentos.

Além disso, o portal oferece acesso direto à Biblioteca, à plataforma AVA3, às reservas de salas de estudo e à cadastro de aacc's. Tudo para que a FURB esteja cada vez mais ao seu alcance e atenda às suas necessidades de forma prática e eficiente.

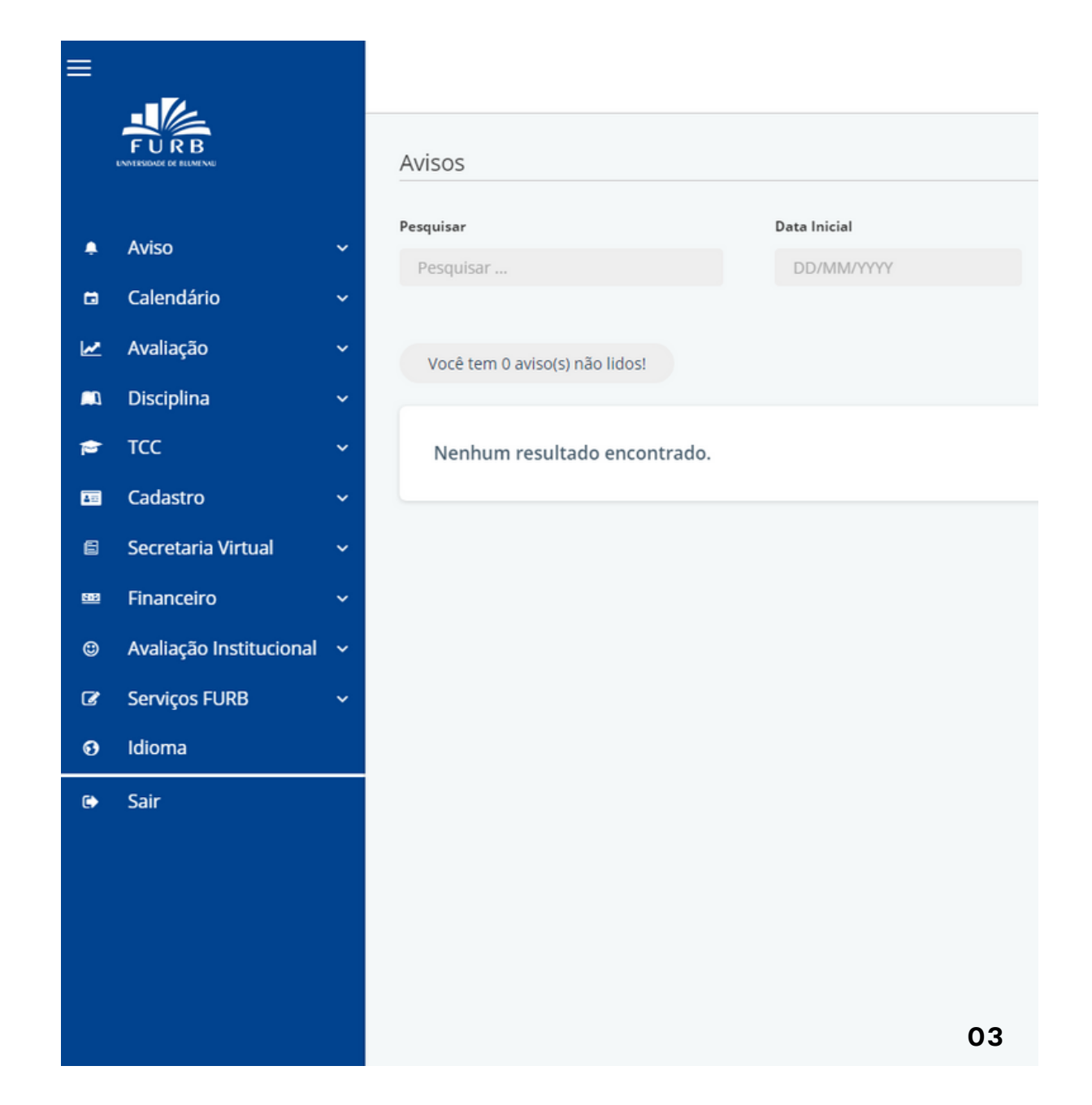

Acesse o portal aqui!

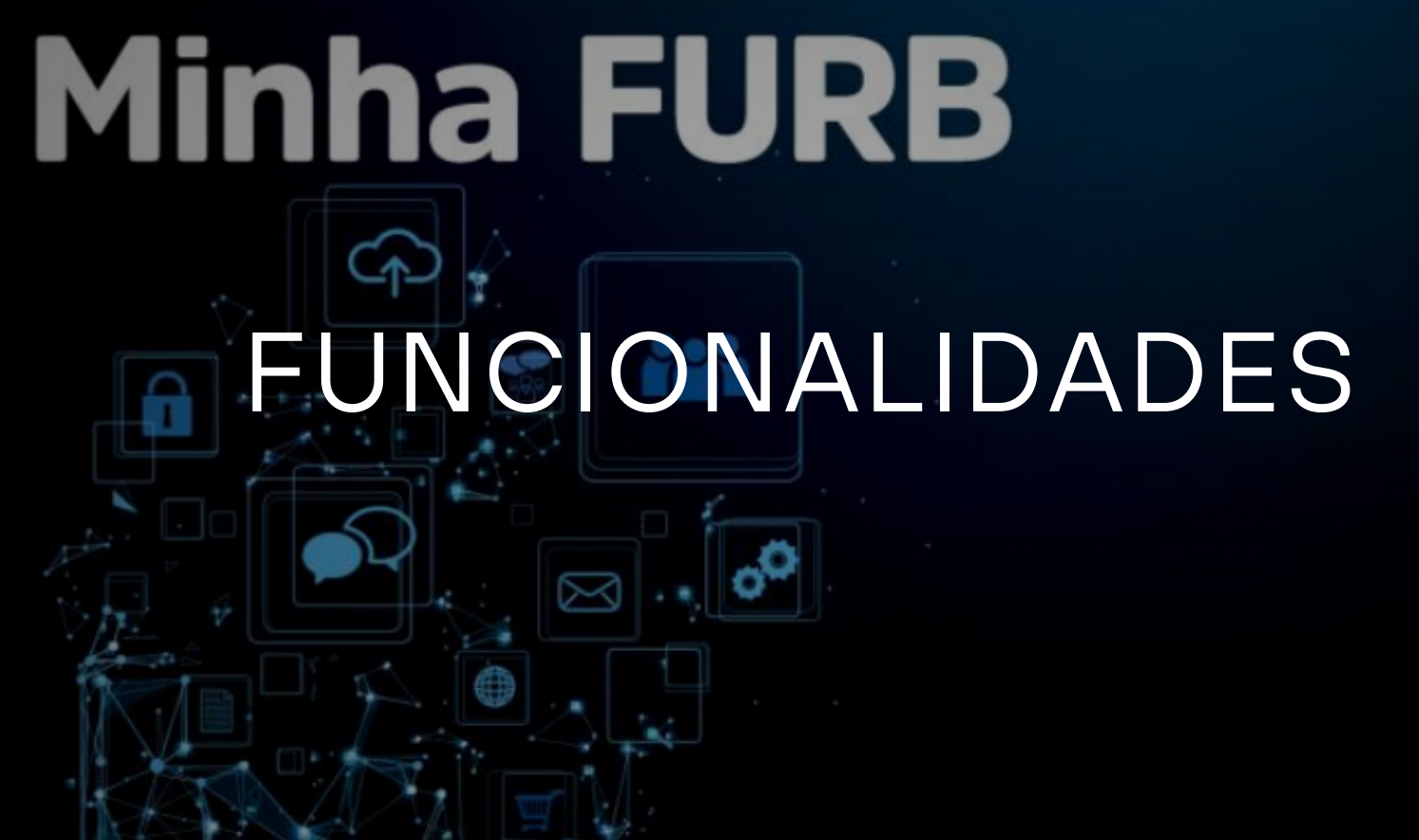

IMPORTANTE: ALGUMAS FUNCIONALIDADES DO APP PODEM VARIAR DE ACORDO COM SEU NÍVEL DE ENSINO E A ÉPOCA DO CALENDÁRIO ACADÊMICO DE SEU CURSO. OPÇÕES COMO MATRÍCULA E QUESTIONÁRIOS DE AVALIAÇÃO INSTITUCIONAL, POR EXEMPLO, SÓ ESTARÃO DISPONÍVEIS NOS PERÍODOS OFICIAIS INFORMADOS PELA SECRETARIA DE SEU CURSO.

### PRIMEIRO ACESSO - CONTRATOS

Para sua primeira conexão, é necessário concordar com os termos da LGPD e o contrato de Prestação de Serviços Educacionais da FURB. Certifique-se de ler e aceitar os termos clicando no botão 'Li e Concordo'.

| Contrato LGPD                                                                                                    | 2. Pagina sobre LGPD na FURB: www.turb.or/igpo - Politica Geral de Proteção de Dados da FURB<br>Resolução 036/2022: Institui a Política Geral de Dados Pessoais e a Política de Privacidade no âmbito da FURB.                                                                                                    |
|----------------------------------------------------------------------------------------------------|----------------------------------------------------------------------------------------------------|
| FURB<br>FURB                                                                                                    | Fundação Universidade<br>Regional de Blumenaro<br>CMP 18 26 2532000, 2000 Câmpus 1 - Central - Rua Antônio da Veiga, 140 - Itoupava Seca, BlumenauSC - CEP 89.003-003 - Tel, 47.3321-0200   Campus 2 - Rus São Portus, 2170 Câmpus 2 - Rus São Portus, 2170   Campus 5 - Rus São Portus, 2170 Câmpus 5 - Rus São Portus, 2170   Recenhecida pela Portus Ministerial<br>nº 117.0 ± 130211600 Campus 5 - Rus São Portus, 2170   D.D.U. de 14021168 Práceas Jurídicas - Praça Victor Konder, 2 - Centro, BlumenauSC - CEP 89.030-150 - Tel, 47.3026-6300 |
| POLÍTICA PRIVACIDADE FURB V1.0f de                                                                                                    |                                                                                                    |
| A FURB realiza, por meio deste e de outros portais institucionais, a coleta e tratamento de<br><b>Privacidade (versão 1.0f de 02/06/22)</b> , sendo estes dados utilizados pela instituição de e<br>política comercial, garantindo ao titular dos dados todos os direitos da legislação em vigo<br><b>O texto completo da Política de Privacidade FURB (Versão 1.0f de 02/06/2022) está d</b><br><b>www.furb.br/privacidade</b> | Li e concordo com o termo acima.       Aceitar   Recusar                                                                                                    |

### **AVISOS**

Nesta <u>tela</u> o aluno consegue ver os avisos que os professores/coordenadores encaminharam. No mesmo menu, é possível ver as <u>ocorrências</u> que lhe forem atribuídas.

| =             | - |                                |              | S          |               | DR-815 - Ciência<br>Série: 4 Período<br>Status: Ativo | as Contábeis e Ad<br>2023-1 Turma: PG-I-A | ř  | $\bigcirc$ |
|---------------|---|--------------------------------|--------------|------------|---------------|-------------------------------------------------------|-------------------------------------------|----|------------|
|               |   | Avisos                         |              |            |               |                                                       |                                           |    |            |
|               |   | Pesquisar                      | Data Inicial | Data Final | Tipo de Aviso |                                                       |                                           |    |            |
| 🐥 Aviso       | ^ | Pesquisar                      | DD/MM/YYYY   | DD/MM/YYYY | Todos         | ~                                                     | Filtrar                                   |    |            |
| 📮 Avisos      |   |                                |              |            |               |                                                       |                                           |    |            |
| A Ocorrências |   | Você tem 0 aviso(s) não lidos! |              |            |               |                                                       |                                           |    |            |
| 🖬 Calendário  | ~ |                                |              |            |               |                                                       |                                           |    |            |
| 🛃 Avaliação   | ~ | Aula desta sexta               |              |            |               |                                                       | 11/04/2023                                |    |            |
| 📖 Disciplina  | ~ |                                |              |            |               |                                                       |                                           | 00 |            |
| 🖻 TCC         | ~ | Artigo selecionado             |              |            |               |                                                       | 21/03/2023                                |    |            |
|               |   |                                |              |            |               |                                                       |                                           | -  |            |

# FUNCIONALIDADES CALENDÁRIO

Nesta <u>tela</u> nos é apresentado o horário, número da sala e bloco, e nome da disciplina, respectivamente, de acordo com cada dia da semana, mês ou semana. Para visualizar suas aulas de outra forma, você pode utilizar esta <u>tela.</u>

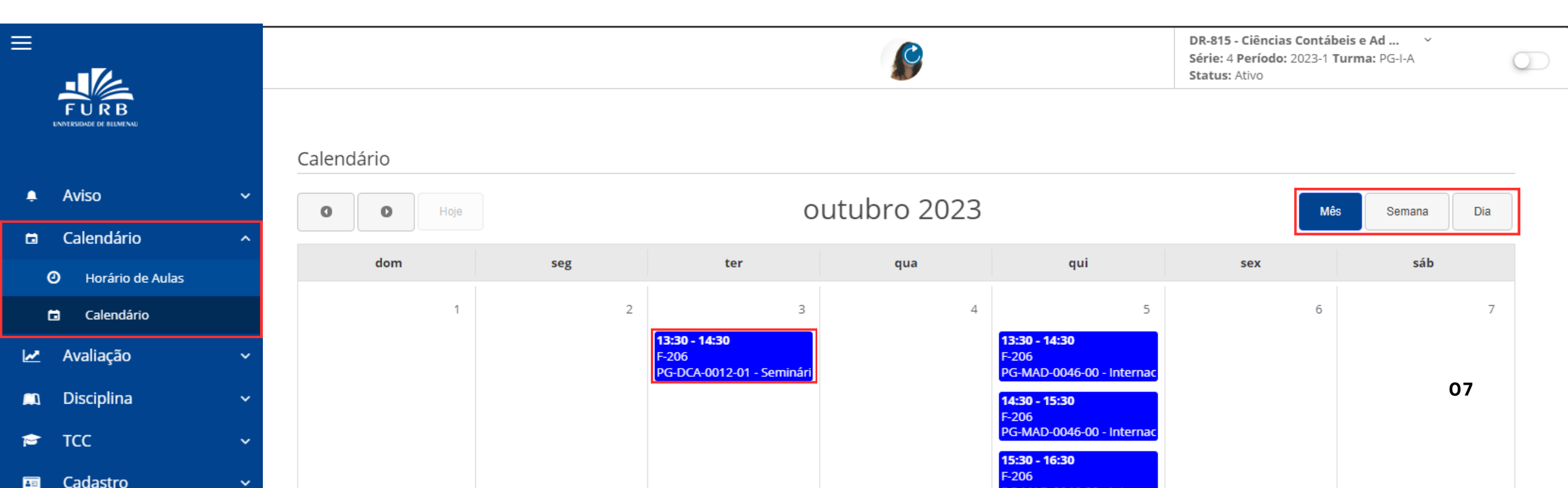

# FUNCIONALIDADES AVALIAÇÃO

Nesta <u>tela</u> conseguimos ver a disciplina, a média e faltas durante o semestre, ou período de aula. Vemos também ao lado a situação que se encontra a disciplina. As demais telas (<u>Frequência</u> e <u>Índice de Rend</u>) são informações mais detalhadas do boletim.

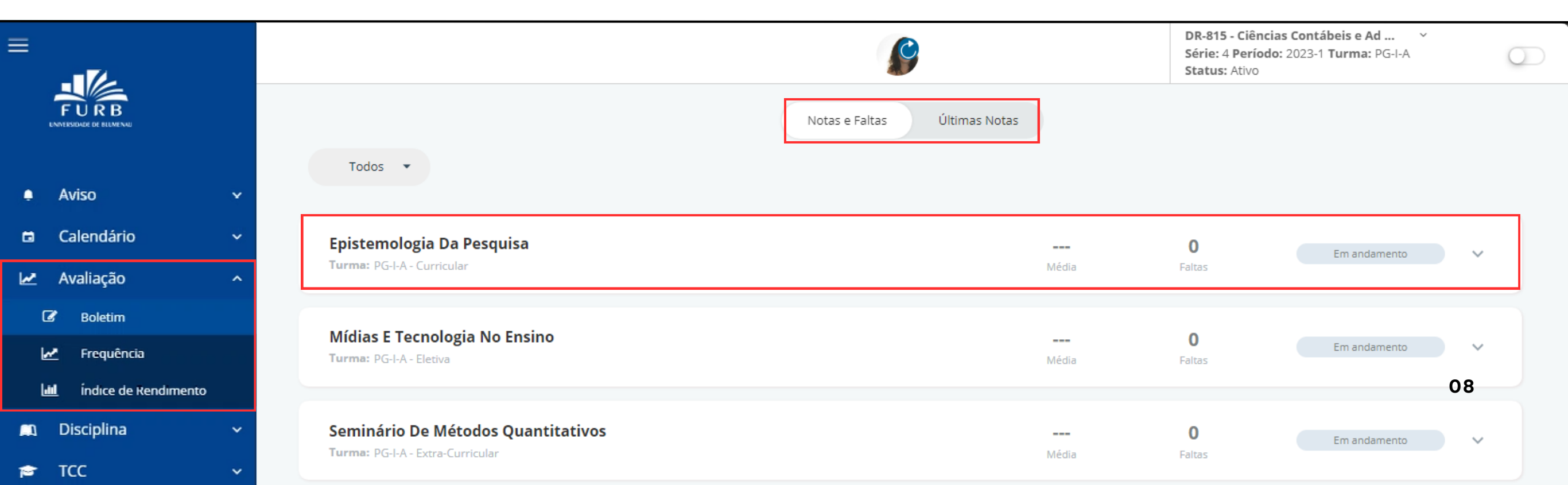

R

TCC

### DISCIPLINA

Nesta aba, temos páginas com funcionalidades importantes, como consulta as <u>disciplinas matriculadas</u> e a emissão do <u>histórico</u> escolar. Podemos ver também <u>sua turma</u> e o <u>diário de classe</u>.

|                            |                    | Histórico                          | Complementares      | Exigíveis por Tipo               |    |
|----------------------------|--------------------|------------------------------------|---------------------|----------------------------------|----|
| 📮 Aviso                    | <b>`</b> Histórico |                                    |                     |                                  |    |
| 🛱 Calendário               | ~                  |                                    |                     |                                  |    |
| 🛃 Avaliação                | Dados do aluno     |                                    |                     |                                  |    |
|                            | Nome:              |                                    | RG:                 |                                  |    |
| Disciplina                 | Matrícula:         |                                    | Ingresso em:        | 02/03/2022 por PROCESSO SELETIVO |    |
| 📖 Disciplinas Matriculadas | Curso:             | Ciências Contábeis e Administração | Currículo:          | 2022-1                           |    |
| 自 Histórico                | Port/decreto:      | 609/2019 - Seção 1 - p. 63 a 270   | Public D.O.U.:      | 18/03/2019                       |    |
|                            | CH Exigida:        | 810                                | CH Cumprida:        | 225                              | 09 |
| 😃 Minha Turma              | Créditos Exigidos: | 54                                 | Créditos Cumpridos: | 15                               | 07 |
| Diário de Classe           |                    |                                    |                     |                                  |    |
|                            |                    |                                    |                     |                                  |    |

### TCC

Nesta <u>tela</u> conseguimos ver todas as informações sobre o Trabalho de Conclusão de Curso (TCC), como notas de provas de proficiências, patrocinadores, defesa, entre outros.

|          |                           |   |                 |               |              |                   | DR-815 - Ciências Contábeis e Ad<br>Série: 4 Período: 2023-1 Turma: PG<br>Status: Ativo | i-I-A     |                     |    |
|----------|---------------------------|---|-----------------|---------------|--------------|-------------------|-----------------------------------------------------------------------------------------|-----------|---------------------|----|
|          |                           |   |                 | Ocorrências   | Orientadores | Proficiência      | Qualificação                                                                            | Defesa    | Agências de Fomento |    |
| ٠        | Aviso                     | ~ | Ocorrências     |               |              |                   |                                                                                         |           |                     |    |
| ۵        | Calendário                | ~ |                 |               |              |                   |                                                                                         |           |                     |    |
| M        | Avaliação                 | ~ | Dados Pós-Gradu | ıação         |              |                   |                                                                                         |           |                     |    |
| <b>M</b> | Disciplina                | ~ | Data Calculada  | Data Consider | ada Conclusã | io Curricular     |                                                                                         | Protocolo | Aceitação           |    |
| ø        | тсс                       | ^ | Observações     |               |              | Meio de Divulgaçã | io                                                                                      |           |                     | 10 |
|          | i Informações             |   | Descrição       |               |              |                   |                                                                                         |           |                     |    |
| -        | 🚗 Trabalho de Conclusão d | e |                 |               |              |                   |                                                                                         |           |                     |    |

### CADASTRO

Nesta <u>página</u>, conseguimos ver todas as informações sobre o aluno, do responsável financeiro, podemos <u>anexar</u> <u>documentos</u> e verificar a <u>ficha médica.</u>

| Avi | 50                 | ~ | Cadastro do Aluno(a)                                                       |  |  |  |
|-----|--------------------|---|----------------------------------------------------------------------------|--|--|--|
|     | Calendário         | ~ |                                                                            |  |  |  |
|     | Avaliação          | ~ | Dados Pessoais do Aluno Dados Academicos Documentos Dados Resp. Financeiro |  |  |  |
|     | Disciplina         | ~ |                                                                            |  |  |  |
|     | тсс                | ~ | Informações Pessoais do Aluno                                              |  |  |  |
|     | Cadastro           | ^ | •                                                                          |  |  |  |
| 4   | Dados Cadastrais   |   | Endereço e Contato Residencial                                             |  |  |  |
| D   | Documentos         |   | 11                                                                         |  |  |  |
| Q   | Ficha Médica       |   | Endereço e Contato Comercial                                               |  |  |  |
| *   | Processo Seletivo  |   |                                                                            |  |  |  |
|     | Secretaria Virtual | ~ | Documentos Pessoais do Aluno                                               |  |  |  |

### SECRETARIA VIRTUAL

Nesta aba conseguimos realizar <u>matrícula</u>, retirar <u>atestados de</u> <u>frequência</u> e emitir uma cópia do <u>contrato</u> de prestação de serviços da FURB.

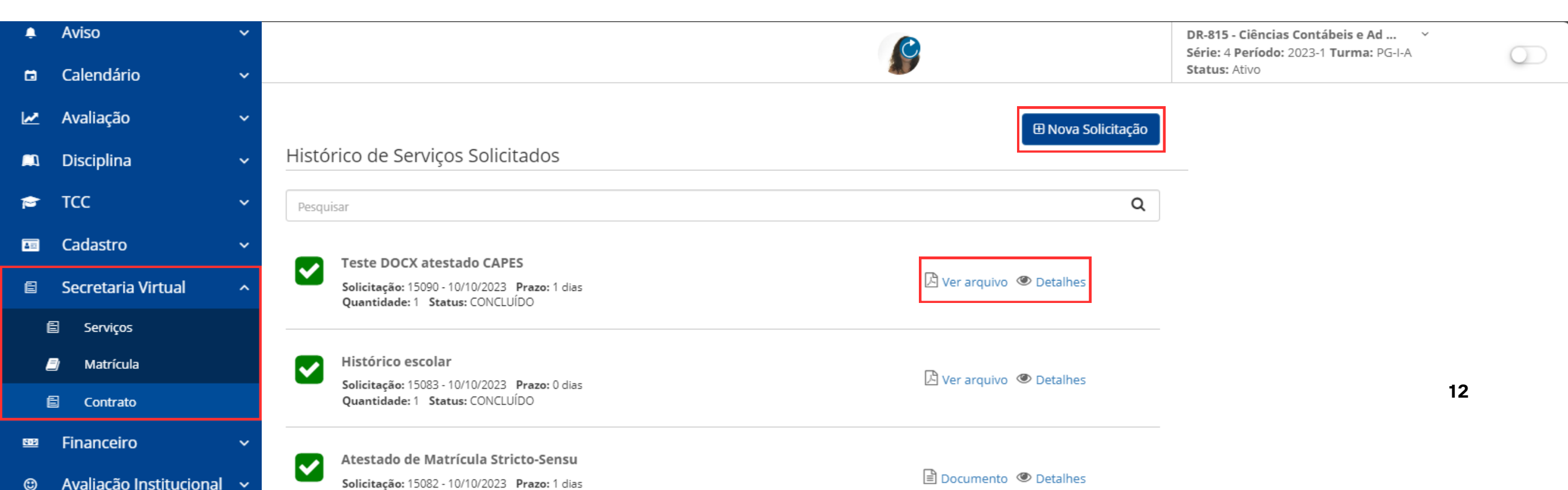

### FINANCEIRO

Na aba financeiro, conseguimos efetuar o pagamento das <u>cobranças</u> por pix ou boleto, além de emitir documentos como a declaração para Imposto de Renda, <u>Nota Fiscal</u> e <u>Extrato Financeiro</u>. Conseguimos também <u>ajustar as cobranças</u> que já venceram.

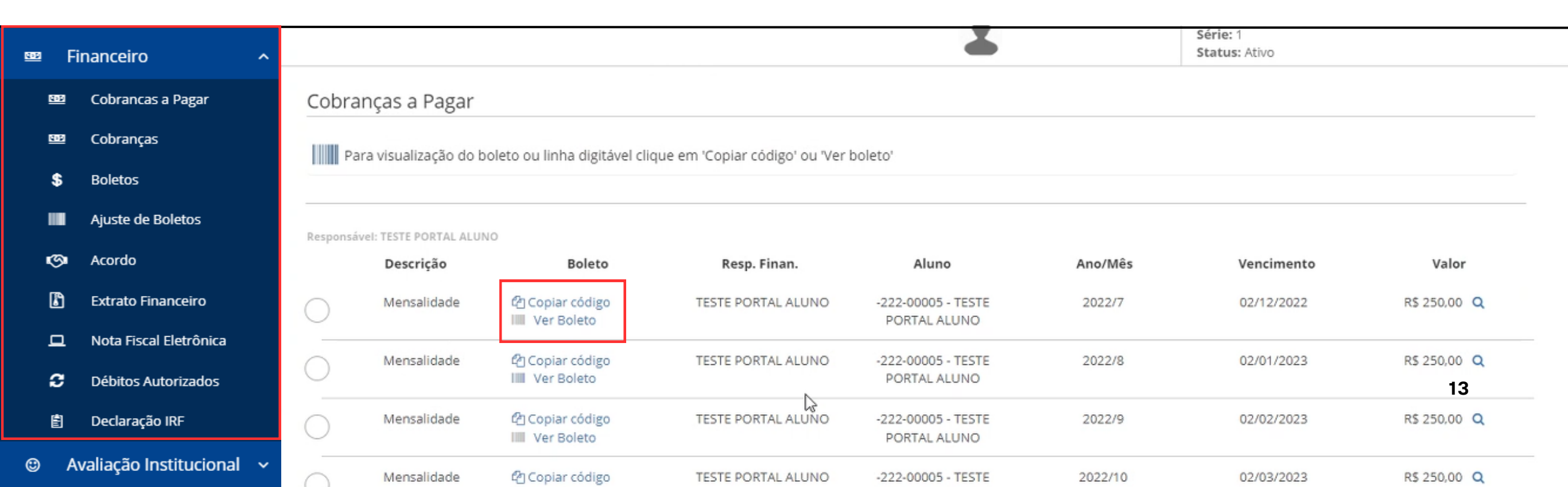

# FUNCIONALIDADES AVALIAÇÃO INSTITUCIONAL

Nesta <u>tela</u>, questionários que podem ser elaborados pela instituição para avaliação do curso, das instalações físicas, docentes e etc. A avaliação pode ser tanto direcionada para alunos, quanto para professores ou servidores de forma geral.

| Ľ  | Avaliação               | * |                              | DR-815 - Ciências Contábeis e Ad<br>Série: 4 Período: 2023-1 Turma: PG-I-A<br>Status: Ativo | $\bigcirc$ |
|----|-------------------------|---|------------------------------|---------------------------------------------------------------------------------------------|------------|
|    | Disciplina              | * |                              |                                                                                             |            |
| 1  | тсс                     | ~ | Questionários                |                                                                                             |            |
| 40 | Cadastro                | * | Nenhum resultado encontrado. |                                                                                             |            |
| e  | Secretaria Virtual      | * |                              |                                                                                             |            |
|    | Financeiro              | ~ |                              |                                                                                             |            |
| ۲  | Avaliação Institucional | ^ |                              |                                                                                             |            |
| (  | Avaliação Institucional |   |                              | 1,                                                                                          | 4          |
| ľ  | Serviços FURB           | * |                              |                                                                                             |            |
| 0  | Idioma                  |   |                              |                                                                                             |            |

## SERVIÇOS FURB

Nesta tela temos acesso ao <u>AVA3</u>, portal <u>AACC, Biblioteca Online,</u> <u>Central de Impressões</u>, portal de <u>Cursos Livres</u>, portal <u>Office 365</u>, <u>Classificados</u>, <u>portal das senhas</u>, <u>manuais</u> e <u>reserva de equipamentos e</u> <u>ambientes</u> da FURB.

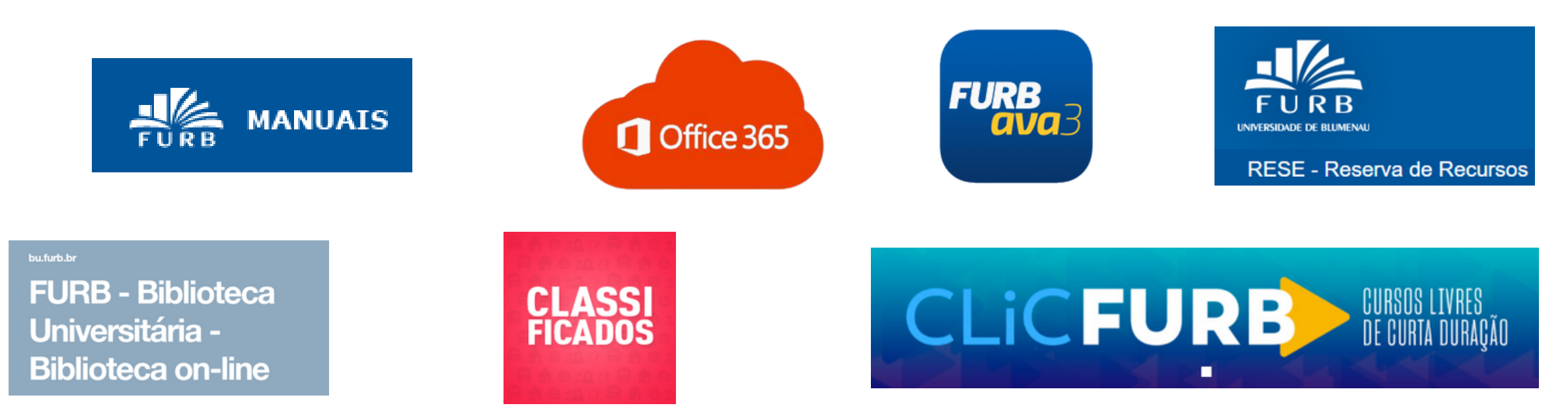

## Acesse outros materiais!

Acesse <u>este link</u> para **manual** Lyceum **completo**. Acesse <u>este link</u> para manual da **matricula online**. <u>Acesse o portal aluno aqui!</u>

# Ficou com dúvidas?

ESTAMOS AQUI PARA AJUDAR!

CSTIC - CENTRAL DE SERVIÇOS TI

- <u>cstic@furb.br</u>
- <u>+55 47 3321-0429</u>

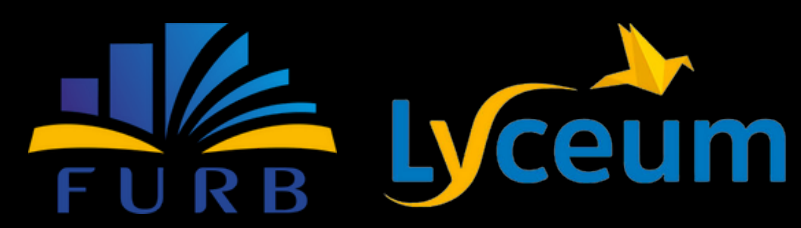